### Fiche 6 – Configuration du NAT/PAT

# **Table des matières**

| I Mise en œuvre du NAT dynamique                                | .1 |
|-----------------------------------------------------------------|----|
| Il Mise en œuvre du NAT statique par port (redirection de port) | .4 |

Dans les pare-feu SNS, les règles de filtrage et NAT (traduction d'adresses) sont regroupées sous une même politique. Il est possible de définir 10 politiques différentes mais une seule politique est active à la fois, identifiée par l'icône :

## I Mise en œuvre du NAT dynamique

La règle de NAT dynamique NAPT permet aux machines du réseau interne (Network\_internals) d'accéder au réseau externe (Network\_Out) et à Internet

La règle de **NAT dynamique** est créée avec le bouton **Nouvelle règle / règle de partage d'adresse source (masquerading)** qui ajoute automatiquement la plage de ports prédéfinie **ephemeral\_fw** [20000-59999] au niveau du port source dans le trafic après traduction. Par défaut, les ports sont choisis séquentiellement dans cette plage, cependant une option est disponible pour permettre un choix aléatoire du numéro de port pour chaque nouvelle connexion et le rendre ainsi moins prédictible.

#### Dans votre politique (10), sélectionner l'onglet NAT puis Nouvelle règle / règle de partage d'adresse source (masquerading)

FILTRAGE NAT

| Rechercher |   |      | + Nouv | elle règle 👻                        | × Supprimer | Ŧ                        | $ \mathbf{x}  \neq \mathbf{z}$ | 🖉   🕃 Coupe | er 🔄 Copier    | 🕑 Coll      | er   🗒 Cherch | er dans les logs |         |
|------------|---|------|--------|-------------------------------------|-------------|--------------------------|--------------------------------|-------------|----------------|-------------|---------------|------------------|---------|
|            |   |      | E.     | Trafic original (avant translation) |             | Trafic après translation |                                |             | Dretocolo      | Ontingo     |               |                  |         |
|            |   | Etat |        | Source                              | Destinat    | Port dest.               |                                | Source      | Port arc.      | Destination | Port d        | Protocole        | Options |
|            | 1 | Ð    | off    | 🗖 Any                               | 🖪 Any       | Any                      | +                              | 🖪 Any       | T ephemeral_fw | Any         |               |                  |         |

Une nouvelle règle non activée apparaît avec des valeurs par défaut any, any. Dans la section **Trafic après translation**, le port source sera traduit par un numéro de port choisi dans la plage **ephemeral\_fw**.

La configuration du **Trafic original (avant translation)** permet de renseigner les valeurs des paramètres avant traduction (par défaut any, any) :

- Source permet de définir l'adresse IP d'un hôte ou du réseau source ;
- Destination permet de définir l'adresse IP d'un hôte ou du réseau destination.

La configuration du **Trafic après translation** permet de renseigner les nouvelles valeurs des paramètres après traduction (par défaut any, any) :

- Source définit l'adresse IP ou le réseau source et le port source vus de l'extérieur.
- **Destination** définit l'adresse IP ou le réseau destination et **Port destination** translatée le port de destination.

#### Pour configurer un NAT/PAT pour permettre la sortie sur Internet

- Double-cliquer sur une zone vide de la règle pour ouvrir la fenêtre de configuration détaillée « Edition de la règle N°1 ».
- Cliquer l'onglet du menu de gauche **Général**, dans la zone **Commentaire**, saisir un commentaire, par exemple « Configuration de la règle de NAT/PAT pour la sortie internet ».
- Cliquer sur l'onglet du menu de gauche **Source Originale**.
- Double-cliquer sur Any et avec la flèche choisir **Network\_internals** (qui renvoie à tous les réseaux internes protégés), dans l'onglet Configuration avancée, laissez **Any** pour le port de destination.

| Général                | SOURCE AVANT TRANSLAT | TION (ORIGINALE)         |   |
|------------------------|-----------------------|--------------------------|---|
| Source originale       |                       |                          |   |
| Destination originale  | GÉNÉRAL CONFIGU       | IRATION AVANCEE          |   |
| Source translatée      | Général               |                          |   |
| Destination translatée | - Ociciai             |                          |   |
|                        |                       |                          | - |
| Protocole              | I Itilisateur:        | Hereit Hereit Hechercher |   |
| Protocole<br>Options   | Utilisateur:          | Rechercher               |   |

- Cliquer sur l'onglet du menu de gauche **Destination originale**.
- Double-cliquer sur **Any** et avec la flèche choisir **Internet**, laissez **Any** pour le port de destination.

| General     DESTINATION AVANT TRANSLATION (ORIGINALE)       Source originale     GENERAL     CONFIGURATION AVANCEE       Source translatée     Général     Général       Destination translatée     Général     Général       Options     Machines destinations:     + Ajouter × Supprimer       Port destination:     + Ajouter × Supprimer     •    | EDITION DE LA RÉGLE N  | I' 1                                    |                       |     |  |  |  |  |
|----------------------------------------------------------------------------------------------------|------------------------|-----------------------------------------|-----------------------|-----|--|--|--|--|
| Source originale           Source originale         GENERAL         CONFIGURATION AVANCEE           Source translatée         Général         Général           Destination translatée         Machines destinations:         + Ajouter × Supprimer         • •           Options         Port destination:         + Ajouter × Supprimer         • • | Général                | DESTINATION AVANT TRANS                 | LATION (ORIGINALE)    |     |  |  |  |  |
| Destination originale       GENERAL       CONFIGURATION AVANCEE         Source translatée       Destination translatée         Protocole       Machines destinations:       + Ajouter         Options       Port destination:       + Ajouter         Port destination:       + Ajouter       Supprimer         Any       Any                         | Source originale       |                                         |                       |     |  |  |  |  |
| Source translatée Destination translatée Protocole Options  Port destination:  + Ajouter × Supprimer  - Internet  Port destination:  + Ajouter × Supprimer                                                                                                    | Destination originale  | GÉNÉRAL CONFIGUR                        | ATION AVANCÉE         |     |  |  |  |  |
| Destination translatée Protocole Options Machines destinations: + Ajouter X Supprimer Internet  Port destination: + Ajouter X Supprimer  T                                                                                                    | Source translatée      | Général                                 |                       |     |  |  |  |  |
| Protocole     Machines destinations:     + Ajouter × Supprimer       Options     Port destination:     + Ajouter × Supprimer       Port destination:     + Ajouter × Supprimer       Any                                                                                                    | Destination translatée | General                                 |                       |     |  |  |  |  |
| Options Options Port destination: + Ajouter × Supprimer  Any                                                                                                    | Protocole              | Machines destinations:                  | A tinutar Y Cumpings  | 0   |  |  |  |  |
| Port destination: + Ajouter × Supprimer • •                                                                                                    | Options                | 100000000000000000000000000000000000000 | T Noulei A supplime   |     |  |  |  |  |
| Port destination: + Ajouter × Supprimer • •                                                                                                    |                        |                                         | Internet              |     |  |  |  |  |
| Port destination: + Ajouter × Supprimer • ·                                                                                                    |                        |                                         |                       |     |  |  |  |  |
| Port destination: + Ajouter × Supprimer • •                                                                                                    |                        |                                         |                       |     |  |  |  |  |
| Any                                                                                                    |                        | Port destination:                       | + Ajouter X Supprimer | Θ.+ |  |  |  |  |
|                                                                                                    |                        |                                         | Any                   |     |  |  |  |  |

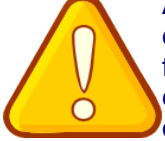

Attention : si dans la zone destination originale, vous laissez Any, plutôt qu'Internet qui désigne tous les réseaux sauf ceux internes au pare-feu SNS, le pare-feu SNS bloquera les flux d'administration (en ssh et en https). En effet, les flux d'administration subiront également une traduction NAT vers l'interface **OUT** qui l'interprétera comme une tentative d'intrusion et les bloquera.

Vous pouvez rendre cette règle plus restrictive en choisissant explicitement l'interface de sortie.

Cliquer sur l'onglet **Configuration avancée** et sélectionnez **out** dans **Interface de sortie**.

| EDITION DE LA RÈGLE N  | 1                    |           |                                                       |  |
|------------------------|----------------------|-----------|-------------------------------------------------------|--|
| Général                | DESTINATION A        | VANT TRAP | ISLATION (ORIGINALE)                                  |  |
| Source originale       |                      |           |                                                       |  |
| Destination originale  | GÉNÉRAL              | CONFIGU   | RATION AVANCÉE                                        |  |
| Source translatée      | Configuration        | a avancéa |                                                       |  |
| Destination translatée | comguration          | avancee   |                                                       |  |
| Protocole              | Interface de sortie: |           | out                                                   |  |
| Options                |                      |           |                                                       |  |
|                        |                      |           | Publication ARP sur la destination externe (publique) |  |
|                        |                      |           |                                                       |  |

- Cliquer sur l'onglet Source translatée et sélectionner Firewall\_Out dans Machine source translatée.
- Dans Port source translaté, laisser ephemeral\_fw et cocher choisir aléatoirement le port source translaté.

Cette option **choisit aléatoirement le port source translaté**, ce qui permet d'éviter les attaques utilisant la prédictibilité des ports utilisés. Ainsi si le premier port est 10000, le suivant ne sera pas 10001. Cette précaution n'empêche pas les attaques, elle permet de les rendre plus complexes.

| Général                | SOURCE APRÈS TRANSLATION   |                                                  |     |            |
|------------------------|----------------------------|--------------------------------------------------|-----|------------|
| Source originale       |                            |                                                  |     |            |
| Destination originale  | GÉNÉRAL CONFIGURAT         | TION AVANCÉE                                     |     |            |
| Source translatée      | Général                    |                                                  |     |            |
| Destination translatée | General                    |                                                  |     |            |
| Protocole              | Machine source translatée: | Firewall_out                                     |     | <b>-</b> ≡ |
| Options                | Barton and a fait          |                                                  |     |            |
|                        | Port source translate:     | epnemera_tw                                      | * = |            |
|                        |                            | 🔽 abaiair aléatairement la part source trapalaté |     |            |

Cliquer l'onglet du menu de gauche **Protocole**, cela permet de définir le type de protocole : applicatif, IP ou Ethernet, laisser **Détection automatique du protocole (par défaut)** 

| EDITION DE LA RÈGLE N  | °1                    |                                                 |     |
|------------------------|-----------------------|-------------------------------------------------|-----|
| Général                | PROTOCOLE             |                                                 |     |
| Source originale       |                       |                                                 |     |
| Destination originale  | Protocole             |                                                 |     |
| Source translatée      |                       |                                                 |     |
| Destination translatée | Type de protocole:    | Détection automatique du protocole (par défaut) | *   |
| Protocole              | Protocole applicatif: | Détection automatique du protocole (par défaut) | \$0 |
| Options                | Protocole IP:         | Protocole applicatif                            |     |
| options                |                       | Protocole IP                                    |     |
|                        |                       | Protocole Ethernet                              |     |

Cliquer sur l'onglet du menu de gauche Options, cela permet de tracer le trafic qui correspond à la règle de traduction dans le journal de connexions, choisir tracer.

| Général                | OPTIONS          |                                    |   |
|------------------------|------------------|------------------------------------|---|
| Source originale       |                  |                                    |   |
| Destination originale  |                  |                                    |   |
| Source translatée      | Niveau de trace: | 🖹 standard (journal de connexions) | P |
| Destination translatée |                  | standard (journal de connexions)   |   |
| Protocole              |                  | 🗎 tracer                           |   |
| Options                |                  | alarme mineure                     |   |
|                        |                  | 🗶 alarme majeure                   |   |

NB : Le NAT ne laisse jamais de traces dans le journal de connexions. Pour tracer une règle de NAT, il faut choisir l'option « tracer », sinon, aucune journalisation de NAT ne sera effectuée.

Cliquer sur **OK** pour sauvegarder les modifications de la règle de NAT dynamique que vous venez de créer.

État

Dans la colonne État, sélectionner avec la flèche Définir l'état on

La règle passe à **1 Ton** 

Cliquer sur **Appliquer** puis **Oui, Activer la politique** puis confirmer.

Définir l'état on

Définir l'état off

| Dans la nombre | a liste<br>e de f                                                                                                    | e des règ<br>ois où la | gles la barre d<br>règle a été ap | evient ver<br>pliquée :    | te quand     | es règle  | es s'appliqu     | ent et une info   | o-bulle indic         | que le     |
|----------------|----------------------------------------------------------------------------------------------------|------------------------|-----------------------------------|----------------------------|--------------|-----------|------------------|-------------------|-----------------------|------------|
| FILTRAG        | E N                                                                                                    |                        | regio a oto ap                    | piiquoo .                  |              |           |                  |                   |                       |            |
| Recherche      | c                                                                                                    |                        | 🕂 🕂 Nouvelle règle 👻              | × Supprimer                | 114          | 210       | Couper 🛛 🔄 Copie | r 👻 Coller   🗒 Cl | vercher dans les logs | E          |
|                |                                                                                                    | 6 LT                   | Tra                               | fic original (avant        | translation) |           |                  | Trafic après t    | ranslation            |            |
|                |                                                                                                    | Etat                   | Source                            | Destination                | Port des     | L.        | Source           | Port src.         | Destination           | Port dest. |
| 1 <b>-</b>     | •                                                                                                    | 🔹 on                   | 🖶 Network_internals               | Internet<br>interface: out | Any          | -         | . 🕻 FirewalLout  | < 🍷 ephemeral_fw  | Any                   |            |
|                | Cette                                                                                                    | règle a été util       | isée 12 fois                      |                            |              |           |                  |                   |                       |            |
| Da Da          | Dans le bandeau d'affichage des règles, déplier le menu et cliquer sur Réinitialiser les statistiques des règles pour remettre les compteurs à zéro. |                        |                                   |                            |              |           |                  |                   |                       |            |
| Copier         | 9                                                                                                    | ) Coller               | 🗒 Chercher d                      | ans les logs               |              |           | =                |                   |                       |            |
| Prot           | ocole                                                                                                    |                        | Inspection de séc                 | curité 🛂                   | Chercher da  | ns la sup | ervision         |                   |                       |            |
| <b>1</b>       | Réiniti                                                                                                    | aliser les :           | statistiques des rè               | ègles ≡                    |              |           |                  |                   |                       |            |
| <b>1</b>       | Réiniti                                                                                                    | aliser l'affi          | chage des colonn                  | es                         |              |           |                  |                   |                       |            |

### II Mise en œuvre du NAT statique par port (redirection de port)

Pour faire une redirection NAT « classique », il faut sélectionner l'onglet NAT puis Nouvelle règle / règle simple.

**Exemple** avec une règle de NAT afin qu'unserveur WEB (objet srv\_web\_priv, protocole http) soit joignable grâce à une redirection de port via l'adresse IP publique OUT d'un pare-feu: « 192.36.253.70 ». Source originale = Internet, Interface d'entrée = out Destination originale = Firewall\_Out, Port dest= http

| t | ranslaté = none | Any (ou pas de             | source), Destination | TTANSIALEE | - srv_web_priv, | Port destination |
|---|-----------------|----------------------------|----------------------|------------|-----------------|------------------|
|   | 6 💽 on          | Internet<br>interface: out | Firewall_out         | 🖞 http     | ➡ 🗷 Any         | srv_web_priv     |

Cliquer Appliquer puis Oui, Activer la politique puis confirmer.

Le détail ci-dessous :

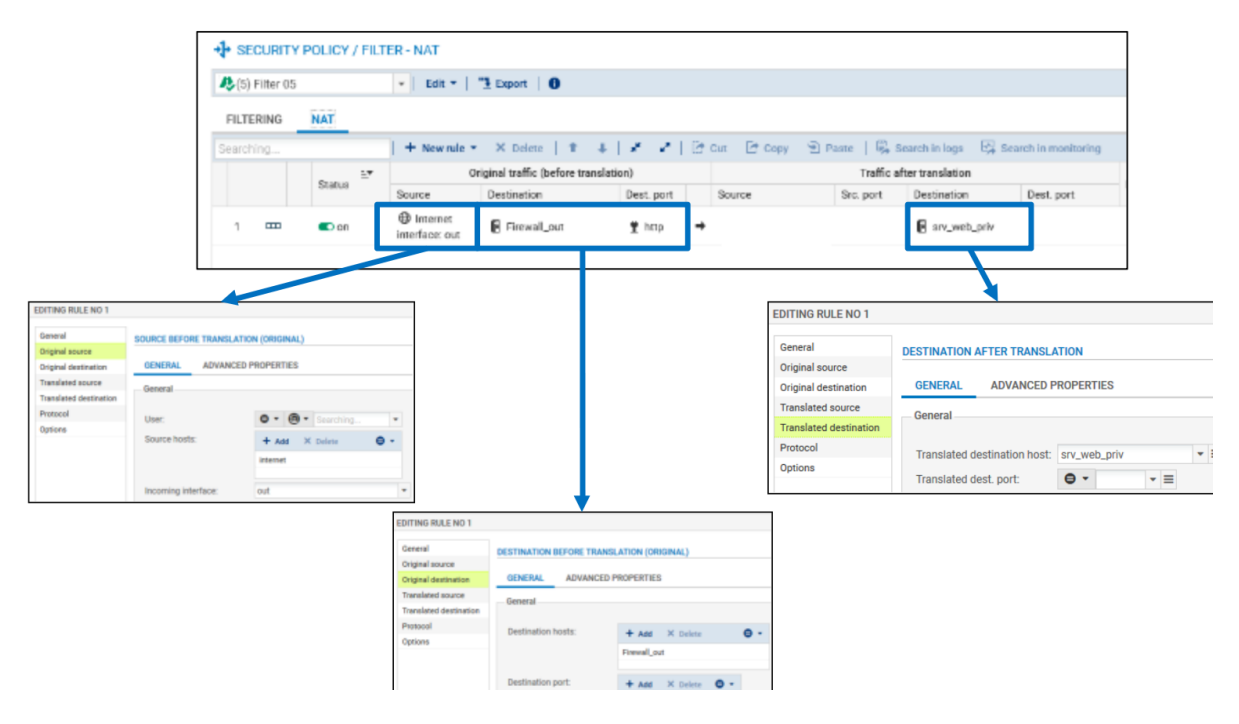

latán — amu urah mulu. Dant dantinatian

#### Dans l'onglet Destination de la règle de filtrage, choisissez l'onglet Configuration avancée, puis dans NAT sur la destination, sélectionner l'objet correspondant à votre serveur web privé :

| Destination: | srv_web_priv                                          | - | ≡ |
|--------------|-------------------------------------------------------|---|---|
|              | Publication ARP sur la destination externe (publique) |   |   |

Puis dans l'onglet Port/Protocole, choisir http dans la zone Port destination translaté.

| Port destination translaté: http | <ul> <li>Translation de port</li> </ul> |      |     |
|----------------------------------|-----------------------------------------|------|-----|
| Port destination translaté: http |                                         |      |     |
| Port destination translaté: http |                                         |      |     |
|                                  | Port destination translaté:             | http | - ≡ |

#### Traçage des règles de NAT

NAT sur la destination

Activer le traçage des règles de NAT permet d'avoir les informations visibles dans les Journaux d'audit (logs).

Double-cliquer sur la règle que vous voulez tracer et choisissez l'onglet **Options**, et dans niveau de tracer puis **OK**.

| Général                | OPTIONS          |                                                                   |
|------------------------|------------------|-------------------------------------------------------------------|
| Source originale       |                  |                                                                   |
| Destination originale  |                  |                                                                   |
| Source translatée      | Niveau de trace: | 🖹 tracer 💌                                                        |
| Destination translatée |                  | NAT dans le tunnel IPSec (avant chiffrement, après déchiffrement) |
| Protocole              |                  |                                                                   |

Vous pouvez tester l'accès à l'ensemble de vos ressources et vérifier le traçage des règles demandées dans les logs du pare-feu (journal **standard** et journal **Filtrage**).

Cliquer sur l'onglet **Monitoring** puis **LOGS - Journaux d'audit / Vues / Trafic réseau** : vous devriez voir apparaître les traces :

| LOG / TRAFIC RÉSEAU                                           |              |        |                  |                                                                                                    |                                                                                                    |                                                                                                    |                                                                                                    |  |  |  |
|---------------------------------------------------------------|--------------|--------|------------------|----------------------------------------------------------------------------------------------------|----------------------------------------------------------------------------------------------------|----------------------------------------------------------------------------------------------------|----------------------------------------------------------------------------------------------------|--|--|--|
| - 💼 <                                                         | C Actualiser | Re     | chercher         |                                                                                                    |                                                                                                    | » Red                                                                                                    | cherche avancée                                                                                                    |  |  |  |
| RECHERCHE DU - 11/12/2021 17:51:52 - AU - 11/12/2021 18:51:52 |              |        |                  |                                                                                                    |                                                                                                    |                                                                                                    |                                                                                                    |  |  |  |
| Action                                                        | Utilisateur  | Ρ      | Nom de la source | P                                                                                                    | Nom de destination                                                                                                    |                                                                                                    | Nom du port dest.                                                                                                    |  |  |  |
| Autoriser                                                     |              |        | Anonymized       |                                                                                                    | www.a.net                                                                                                    |                                                                                                    | http                                                                                                    |  |  |  |
|                                                               |              |        | Anonymized       | 55                                                                                                    | www.google.fr                                                                                                    |                                                                                                    | https                                                                                                    |  |  |  |
| <ol> <li>Autoriser</li> </ol>                                 |              |        | Anonymized       | 598                                                                                                    | www.google.fr                                                                                                    |                                                                                                    | https                                                                                                    |  |  |  |
| <ol> <li>Autoriser</li> </ol>                                 |              |        | Anonymized       |                                                                                                    | 3.debian.pool.ntp.org                                                                                                    | <b>j</b>                                                                                                    | ntp                                                                                                    |  |  |  |
| <ol> <li>Autoriser</li> </ol>                                 |              |        | Anonymized       |                                                                                                    | 0.debian.pool.ntp.org                                                                                                    | )                                                                                                    | ntp                                                                                                    |  |  |  |
| <ol> <li>Autoriser</li> </ol>                                 |              |        | Anonymized       |                                                                                                    | www.b.net                                                                                                    |                                                                                                    | http                                                                                                    |  |  |  |
|                                                               |              |        | Anonymized       |                                                                                                    | webmail.b.net                                                                                                    |                                                                                                    | http                                                                                                    |  |  |  |
|                                                               |              |        | Anonymized       |                                                                                                    | www.b.net                                                                                                    |                                                                                                    | http                                                                                                    |  |  |  |
| Autoriser                                                     |              |        | Anonymized       |                                                                                                    | www.b.net                                                                                                    |                                                                                                    | http                                                                                                    |  |  |  |
|                                                               |              |        | Anonymized       | -                                                                                                    | FW_B                                                                                                    |                                                                                                    |                                                                                                    |  |  |  |
|                                                               |              |        | Anonymized       | н.                                                                                                    | 1.1.1.1                                                                                                    |                                                                                                    |                                                                                                    |  |  |  |
|                                                               |              |        | Anonymized       | -                                                                                                    | gw_default                                                                                                    |                                                                                                    |                                                                                                    |  |  |  |
|                                                               | EÉSEAU       | RÉSEAU | RÉSEAU           | Action Utilisateur   Action Utilisateur   Action Utilisateur   Autoriser Anonymized   Autoriser Anonymized   Autoriser Anonymized   Autoriser Anonymized   Autoriser Anonymized   Autoriser Anonymized   Autoriser Anonymized   Autoriser Anonymized   Autoriser Anonymized   Autoriser Anonymized   Autoriser Anonymized   Autoriser Anonymized   Autoriser Anonymized | Action Utilisateur P.   Action Utilisateur P.   Action Utilisateur P.   Action Utilisateur P.   Autoriser Anonymized   Autoriser Anonymized   Autoriser Anonymized   Autoriser Anonymized   Autoriser Anonymized   Autoriser Anonymized   Autoriser Anonymized   Autoriser Anonymized   Autoriser Anonymized   Autoriser Anonymized   Autoriser Anonymized   Autoriser Anonymized   Autoriser Anonymized | Image: Second state state sta | Action Utilisateur P. Nom de la source P. Nom de destination   Action Utilisateur P. Nom de la source P. Nom de destination   Action Utilisateur P. Nom de la source P. Nom de destination   Action Utilisateur P. Nom de la source P. Nom de destination   Action Utilisateur P. Nom de la source P. Nom de destination   Actioniser Anonymized Monymized Www.google.fr Monymized   Autoriser Anonymized Monymized Monymized Monymized   Autoriser Anonymized Www.b.net Monymized Monymized   Autoriser Anonymized Www.b.net Monymized Monymized   Autoriser Anonymized Www.b.net Monymized Monymized   Autoriser Anonymized FW_B Monymized Monymized |  |  |  |

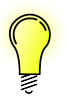

Il est également possible de réaliser une redirection de ports directement lors de la création d'une règle de filtrage (voir fiche 6). L'intérêt d'intégrer le filtrage et la redirection dans une règle unique est d'optimiser les performances puisque le pare-feu réalise un seul traitement au lieu de deux. Voici un exemple ci-dessous équivalent à la règle précédente :

| 4 | _  | •      | € |
|---|----|--------|---|
| 1 | On | passer | - |

Internet interface: out Firewall\_out 

🖞 http